## Click on My Profile

| association of california |   |                                                  |  |  |
|---------------------------|---|--------------------------------------------------|--|--|
| =                         |   |                                                  |  |  |
| My Profile                | > | Consolidated Invoice List                        |  |  |
| Leadership Directory      | > | Consolidated Member Informat                     |  |  |
| Member Tools              | > | Name California School D                         |  |  |
| Job Postings              | > | Address 1029 J St, SACRAM<br>United States, 9581 |  |  |
| Billing                   | > |                                                  |  |  |

# Member profile

5 Steps 🖸

# **Click on District Members**

|                        | mnot |                                    |
|------------------------|------|------------------------------------|
| ≡                      |      |                                    |
|                        |      |                                    |
|                        |      |                                    |
|                        |      | All personal data provided will be |
| My Profile             | >    |                                    |
|                        |      |                                    |
| District Members       | >    |                                    |
|                        |      |                                    |
| District Renewal       | >    |                                    |
|                        |      |                                    |
| New District Member    | >    |                                    |
|                        |      |                                    |
| Institutional Services |      |                                    |
|                        |      |                                    |

### <u>A. Click on the drop down menu</u> <u>B. Choose Members Enrolled last 30 days</u>

|                      |   |                                          |                                              |              | U          | NSTICE OS           |
|----------------------|---|------------------------------------------|----------------------------------------------|--------------|------------|---------------------|
| / Profile            | > | District I                               | Members                                      |              |            |                     |
| strict Members       | > | A E District M                           | embers 🔻                                     |              |            |                     |
| strict Renewal       | > | B District Mer<br>Members E<br>Members w | mbers<br>nrolled last 30<br>/ho are District | days<br>Paid | First Name | Job Titl            |
| w District Member    | > | CON -<br>12021151                        |                                              | Random       | Johnny     | Assistar<br>Superin |
| ititutional Services |   | CON -<br>12021150                        | 1234                                         | Smith        | Alice      | Principa            |
| embers               |   | CON -                                    | 7894                                         | Smith        | Bob        | Directo             |

Double Click on Member ID header until the arrow is pointing down. That means members are sorted newest first. Click on the member's name to view details.

| trict Renewal   Last   First   Name   Name   Name   Smith   View details | Middle<br>Initial | Member<br>ID ↓    | SSI |
|--------------------------------------------------------------------------|-------------------|-------------------|-----|
| v District Member                                                        |                   |                   |     |
|                                                                          | J                 | CON -<br>12021153 | 789 |
| itutional Services                                                       |                   | CON -<br>12021151 |     |

### Scroll to the bottom. Click on Deduction Form to view and print.

|                           | Pac I<br>Total          | Dues<br>Deductions                  |                   |  |
|---------------------------|-------------------------|-------------------------------------|-------------------|--|
|                           | Dow                     | nload Form                          |                   |  |
|                           | × A                     | uthorization Form<br>Peduction Form |                   |  |
|                           |                         | Quick Links                         | Follow Us On      |  |
| ociation of<br>lool admin | california<br>istrators | Shop                                | <b>f</b> Facebook |  |

#### STEP 6

#### Click on Authorization Form to view and print.

Only applications from the web portal will have a complete authorization form with signature. If the signature is missing, contact memberservices@acsa.org for a copy of the member's application.

|                        | Association Dues   |                   |  |
|------------------------|--------------------|-------------------|--|
|                        | Pac Dues           |                   |  |
|                        | Total Deductions   |                   |  |
|                        | Download Form      |                   |  |
|                        | Authorization Form |                   |  |
|                        | 🛓 Deduction Form   |                   |  |
|                        | Quick Links        | Follow Us On      |  |
| ociation of california | Shop               | <b>f</b> Facebook |  |